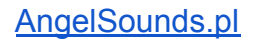

# **INSTRUKCJA OBSŁUGI**

AngelSounds JPD-100S SMART

Nagrywanie dźwięku / Obsługa aplikacji mobilnej

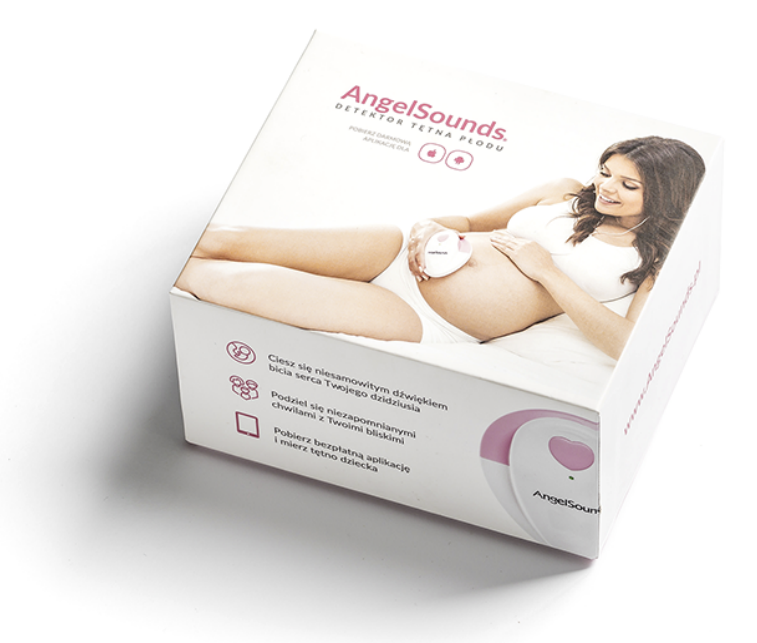

#### Przede wszystkim, gratulujemy ciąży!

Te 9 miesięcy (momentami wypełnione bezgraniczną miłością, momentami dające nieźle w kość) to czas, w którym przygotowujesz się na powitanie najpiękniejszego skarbu na świecie - Twojego dziecka!

Pozwól sobie w tym czasie na chwile czystego, prawdziwego szczęścia, którym dodatkowo możesz obdarzyć swoich bliskich oraz znajomych. Wszystko dzięki nowemu, ulepszonemu **detektorowi tętna płodu AngelSounds JPD-100S SMART z aplikacją**, dzięki któremu możesz:

- słuchać bicia serca Twojego dziecka teraz jeszcze wyraźniej!
- nagrywać bicie małego serduszka (a także Twojego serca!) na telefonie/komputerze
- monitorować tętno malucha na wykresie, dzięki naszej bezpłatnej aplikacji
- udostępniać wykres tętna malca wraz z nagraniem na Facebooku i Twitterze

Poniżej przedstawimy Ci instrukcję obsługi, dzięki której korzystanie z AngelSounds oraz aplikacji stanie się łatwe, przyjemne i efektywne. Zatem, zaczynamy!

# URUCHOMIENIE DETEKTORA ANGELSOUNDS

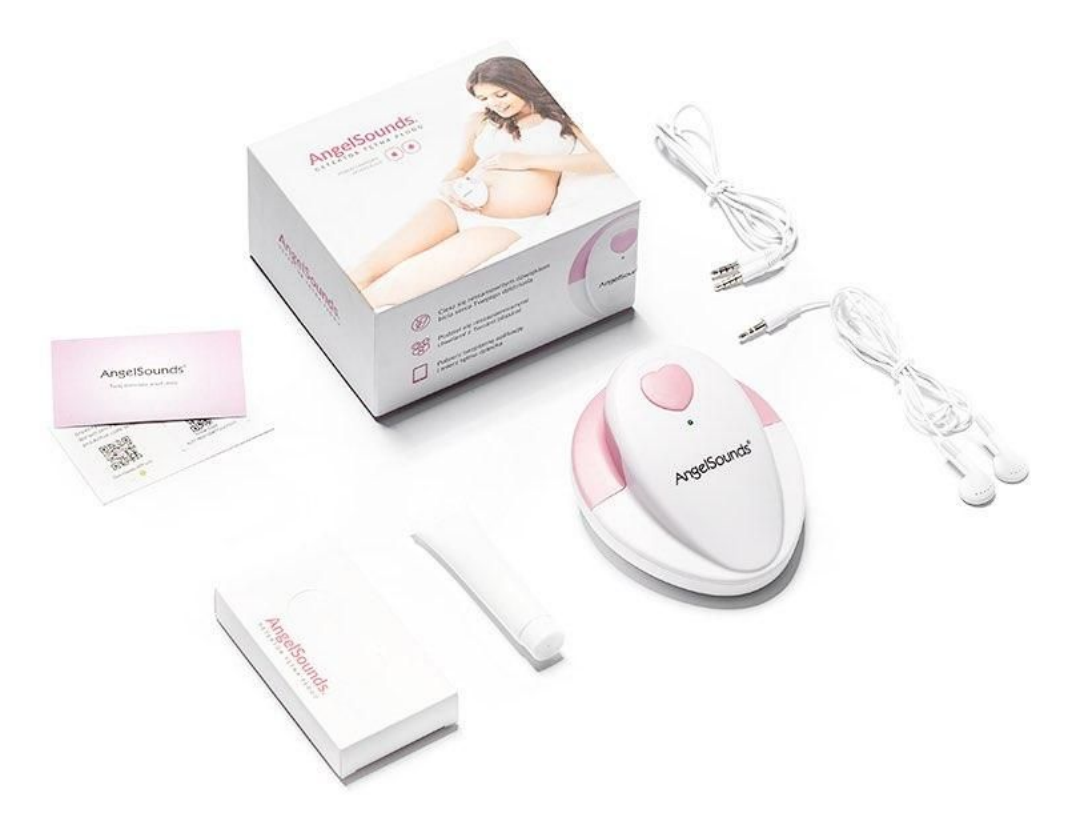

Rozpoczynamy przygodę z AngelSounds! Dokładną instrukcję użytkowania znajdziesz w opakowaniu. Najważniejsze rzeczy, o których musisz pamiętać, to:

- podłączenie baterii (nie zapomnij usunąć folii ochronnej z baterii)
- włączenie detektora o tym, że sprzęt jest włączony, świadczy zielona lampka
- dokładne włożenie kabla łączącego słuchawki z detektorem w odpowiednie gniazdo i delikatne 'dociśnięcie' go - upewnij się, że końcówka kabla jest wsadzona dokładnie
- delikatne postukanie palcem w sondę detektora pozwoli Ci na sprawdzenie, czy słuchawki działają bez zarzutu - pamiętaj o tym, aby zwiększać głośność stopniowo - nie chciałabyś w końcu 'usłyszeć' ostrego kopniaka swojego malca uwierz nam, potrafi być głośno ;)
- usiądź lub połóż się wygodnie, załóż słuchawki, nałóż żel do USG (lub oliwkę dla niemowląt) na sondę detektora, dołóż do tego szczyptę cierpliwości i... wyszukaj najpiękniejszy dźwięk bicie serca Twojego dziecka!
  A jak już je znalazłaś postaraj się nie zmieniać pozycji, aby nie utracić dźwięku i przygotuj się na...

#### KROK 2 NAGRYWANIE DŹWIĘKU SERDUSZKA

Jeśli chcesz nagrać tętno dziecka, upewnij się, że wykonałaś wszystkie niezbędne kroki z sekcji powyżej. Następnie wyjmij z opakowania **kabel do połączeń audio** (znajduje się w zestawie - zakończony jest z dwóch stron gniazdem słuchawkowym).

# 

# NAGRYWANIE NA KOMPUTERZE PC

# **Z SYSTEMEM WINDOWS**

- Umieść jeden koniec kabla w gnieździe słuchawek detektora tętna (wejście oznaczone ikonką komórki) a drugi koniec kabla podłącz do gniazda audio/ mikrofonu w komputerze (najczęściej czerwone wejście oznaczone ikonką mikrofonu).
- Włącz program do nagrywania dźwięku na komputerze np. "Rejestrator głosu" lub "Rejestrator dźwięku" (program możesz wyszukać w systemie Windows).
- Kliknij przycisk "Nagraj" w programie nagrywania dźwięku.
- Po zakończeniu nagrywania kliknij przycisk "Stop".
- Pamiętaj, aby zapisać nagrania w komputerze, klikając przycisk "Zapisz"!

## NAGRYWANIE NA KOMPUTERZE MAC

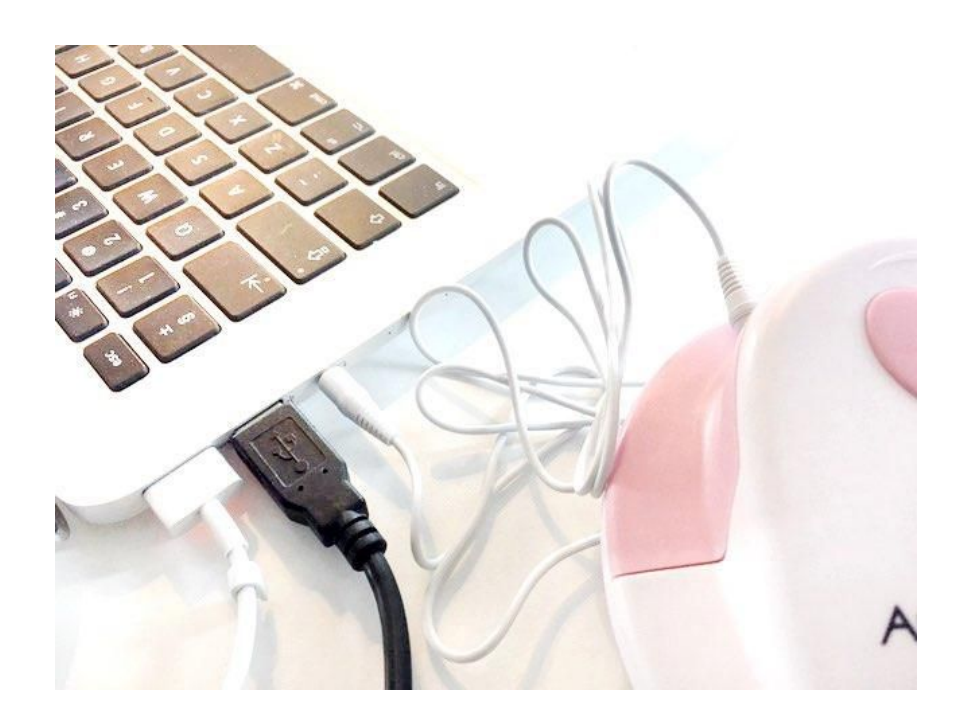

- Umieść jeden koniec kabla w gnieździe słuchawek detektora tętna (wejście oznaczone ikonką komórki) a drugi koniec podłącz do gniazda audio/ mikrofonu w komputerze.
- Włącz program odtwarzacza "Quicktime Player" (możesz też użyć innego programu do nagrywania dźwięku).
- Wybierz "Plik", a następnie "Nowe nagranie audio".
- Zacznij nagrywać i pamiętaj, żeby zapisać nagranie!

# NAGRYWANIE NA TELEFONIE KOMÓRKOWYM

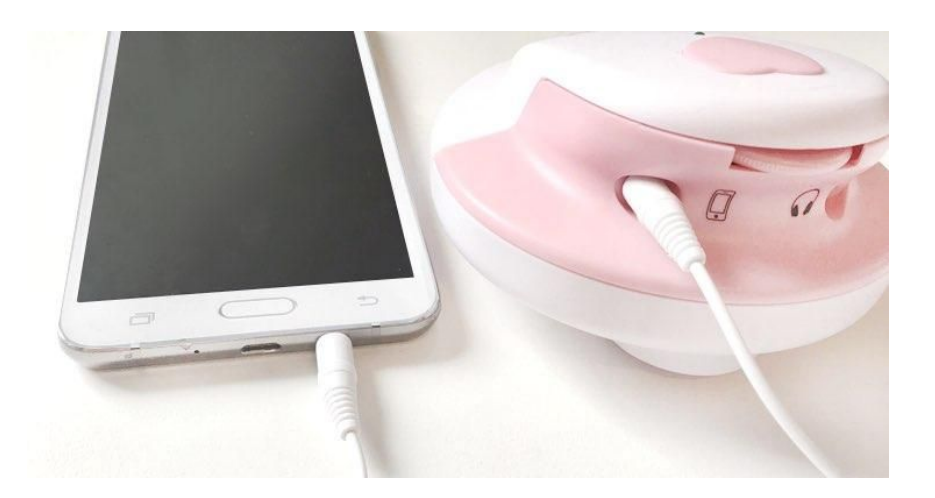

- Umieść jeden koniec kabla w gnieździe słuchawek detektora (wejście oznaczone ikonką komórki) a drugi koniec podłącz do gniazda słuchawek w telefonie
- Użytkownicy lphone: możesz wybrać np. wbudowany program "Dyktafon" lub pobrać inną aplikację do rejestracji dźwięku. W programie "Dyktafon" możesz prosto udostępnić nagranie na Facebooku - kliknij ikonkę udostępniania po kliknięciu w nazwę nagrania.
   Użytkownicy Android: wybierz dowolny program do nagrywania dźwięku.
- Zacznij nagrywać i pamiętaj, aby zapisać nagrania!

UWAGA - IPHONE 7 wymaga specjalnego adaptera, ponieważ nie ma standardowego gniazda słuchawkowego.

#### WSKAZÓWKA:

Jeśli masz nagrania na komputerze lub w telefonie, możesz łatwo udostępnić je np. na Facebooku. Możesz też nagrać plik na pendrive lub CD i uczynić go świetnym prezentem dla rodziny lub znajomych. Co więcej, możesz też nagrać swoje bicie serca i odtwarzać je nowo narodzonemu dziecku - może to być najszybszy i najskuteczniejszy sposób na jego uspokojenie, gdy inne metody zawiodą.

#### KROK 3 URUCHOMIENIE APLIKACJI

Pamiętaj! Aplikacja AngelSounds działa z telefonami posiadającymi system Android lub IOS!

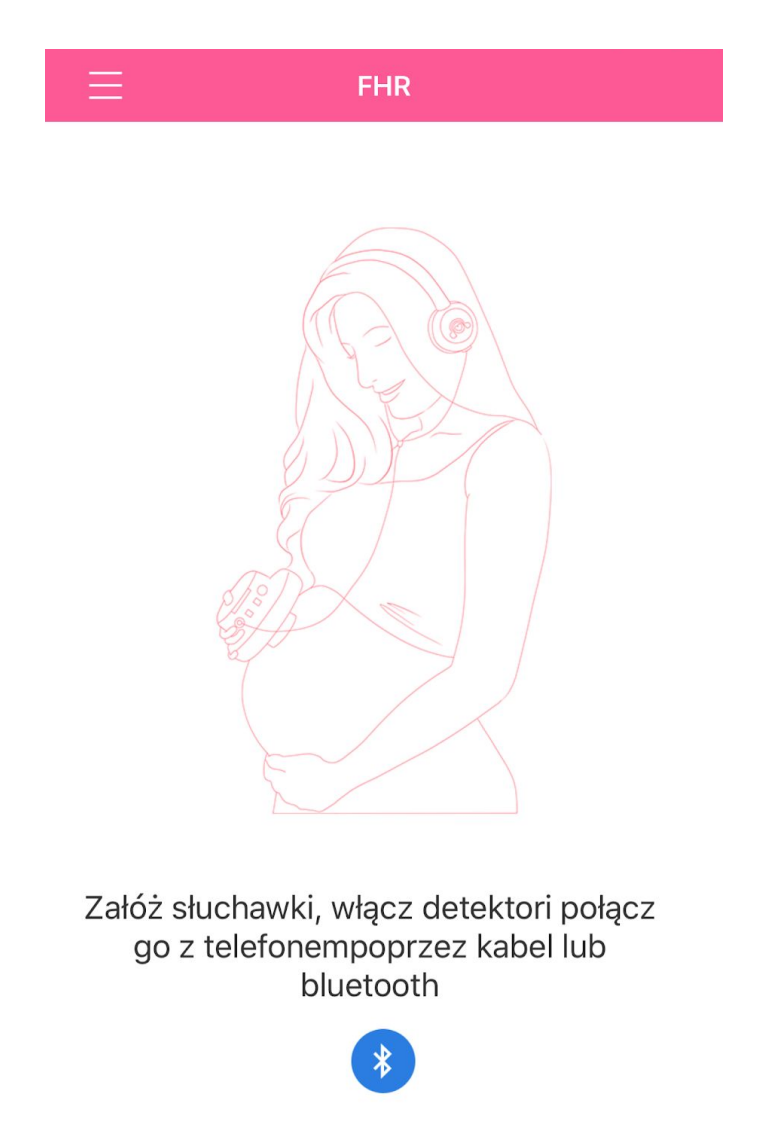

- **Pobierz aplikację AngelSounds** (wyszukaj w app store lub google play) link jest dostępny także na naszej stronie <u>https://angelsounds.pl/app</u>. Możesz też zeskanować QR kod znajdujący się na wizytówce dołączonej do naszego detektora.
- Podłącz kabel jedną końcówką do swojego telefonu a drugą do WŁĄCZONEGO detektora w złącze oznaczone ikonką telefonu komórkowego. Upewnij się, że obydwie końcówki dokładnie wpasowały się w gniazdka. Możesz dla pewności delikatnie docisnąć kabelki.
- Po połączeniu z detektorem na ekranie Twojego telefonu pojawi się okno z aplikacją AngelSounds. Przyszedł więc czas na...

#### KROK 4 KORZYSTANIE Z APLIKACJI

• Jako pierwszy włączy Ci się **ekran logowania**. Jeśli masz już konto, możesz się zalogować, wpisując swój adres e-mail oraz hasło.

| Logowanie   |                    |  |
|-------------|--------------------|--|
| Adres email |                    |  |
| ft Hasło    |                    |  |
| Rejestracja | Zapomniałaś hasła? |  |
| Login       |                    |  |

• Jeśli nie masz konta, musisz się zarejestrować. W tym celu musisz podać swój adres e-mail oraz dwa razy wpisać wybrane przez Ciebie hasło:

| <       | Rejestracja |
|---------|-------------|
| 🕑 Email |             |
| 🕈 Hasło |             |
| 🕆 Hasło |             |

 Nieco niżej masz również opcję rejestracji poprzez konto na Facebook'u lub Twitterze:

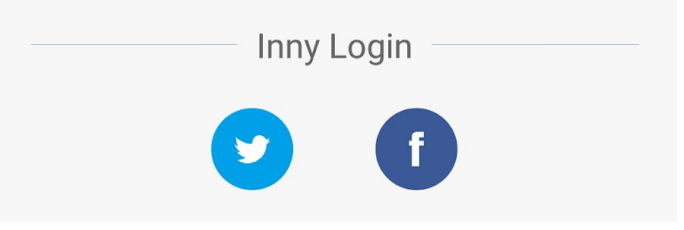

• Strona, jaka automatycznie otworzy się na ekranie Twojego telefonu po zalogowaniu, przedstawia wykres oraz możliwość podglądu tętna i/ lub nagrywania go:

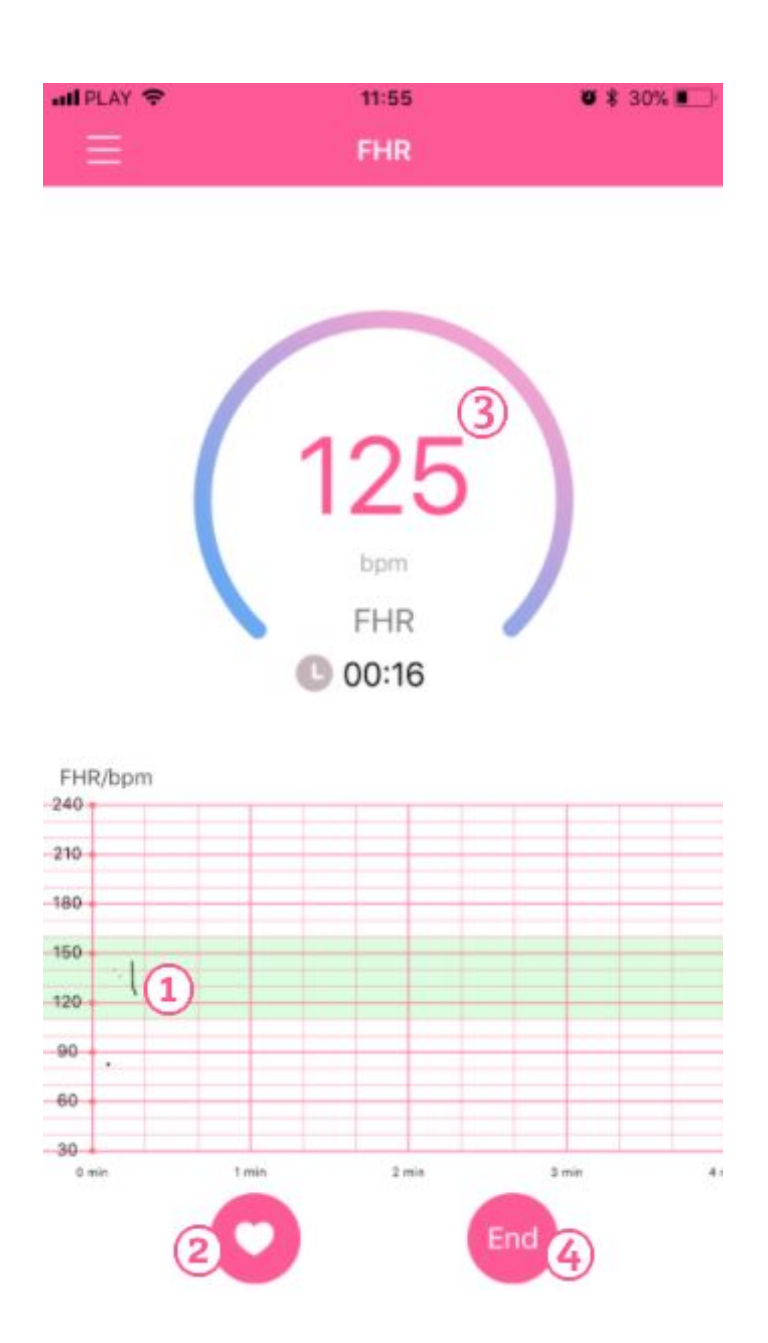

- (1) Wykres, na którym możesz obserwować bicie serca
- (2) Ruch płodu klikając tutaj, zaznaczasz, kiedy poczułaś kopnięcie swojego dziecka!
- (3) Częstotliwość pokazuje ilość ruchów dziecka przy aktualnym nagraniu
- (4) Koniec klikając tutaj zakończysz nagrywanie.

• Kiedy klikniesz w przycisk kończący nagrywanie, wyświetli Ci się pytanie, **czy** chcesz zapisać nagranie:

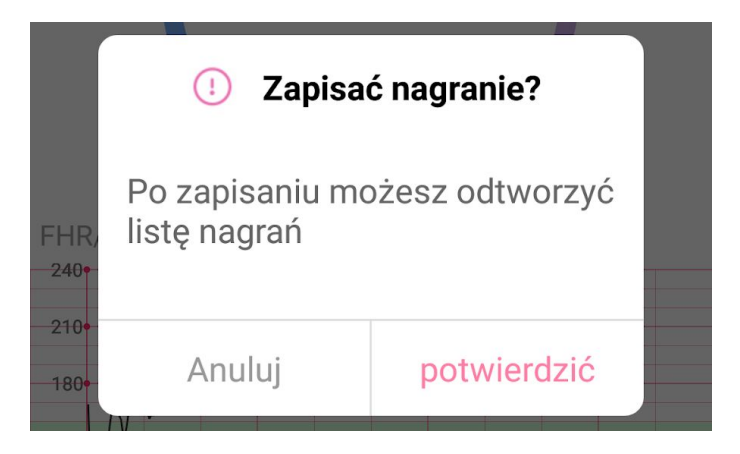

• Kliknij "Potwierdzić", by zapisać nagranie. Znajdziesz je później w sekcji "Lista nagrań".

## 1. MENU

• Klikając w ikonkę 'hamburgera' (trzy poziome paski) w lewym górnym rogu przechodzisz do **głównego menu:** 

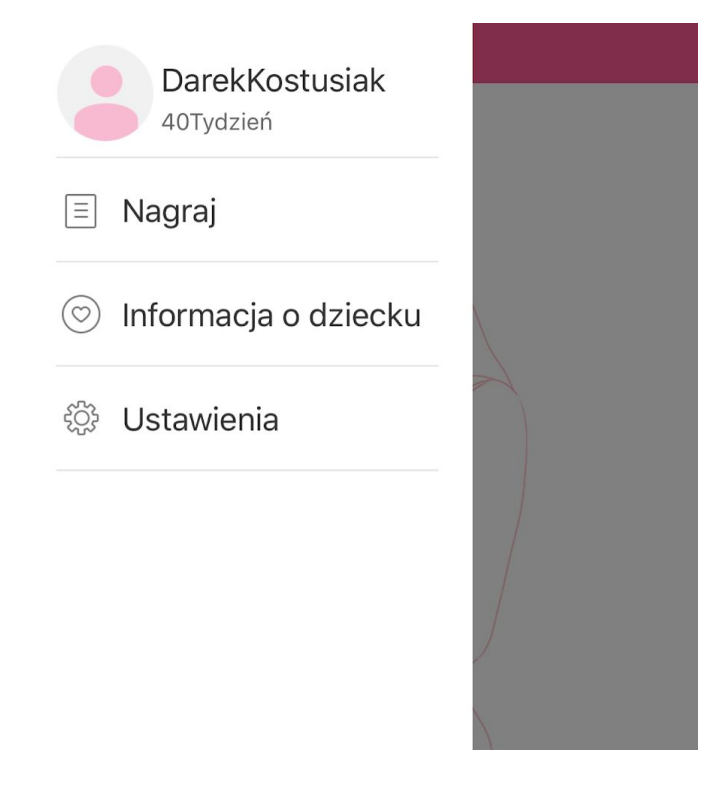

- Klikając w nazwę swojego profilu/swoje imię, przejdziesz do ekranu Ustawienia osobiste.
- Klikając w "Nagraj", przejdziesz do ekranu Lista Nagrań.
- Klikając w "Informacje o dziecku"/"INFO", przejdziesz do ekranu, w którym możesz przeczytać informacje o poszczególnych tygodniach ciąży bądź instrukcję, która pomoże Ci odnaleźć serce płodu.
- Klikając w "Ustawiania", przejdziesz do ekranu Ustawienia.

# 2. NAGRANIE

• Ta sekcja pokazuje dotychczas zapisane nagrania.

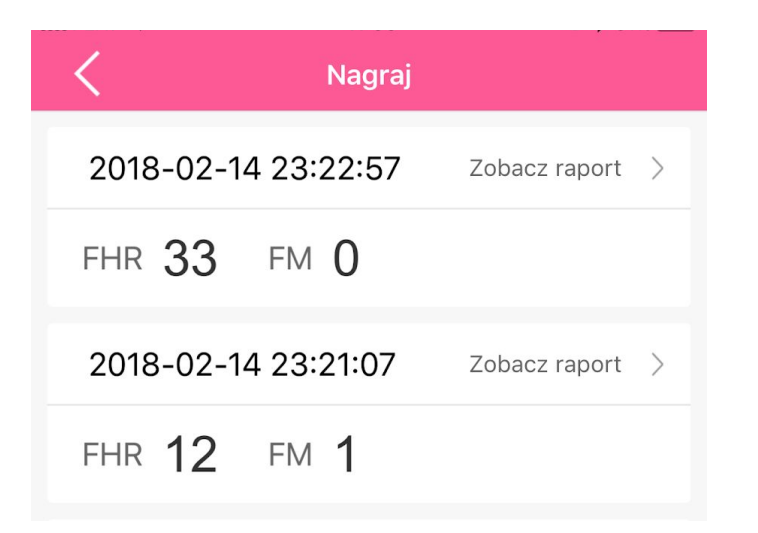

• Jeśli chcesz odsłuchać i zobaczyć konkretne nagranie, wystarczy, że klikniesz na nie, a następnie klikniesz w przycisk z trójkącikiem:

| FHR   | FM    |
|-------|-------|
|       | 0     |
|       |       |
| 00:00 | 00:59 |

• Jeśli Twoje nagranie **nie zostało jeszcze przeniesione do chmury**, wyświetli Ci się powiadomienie:

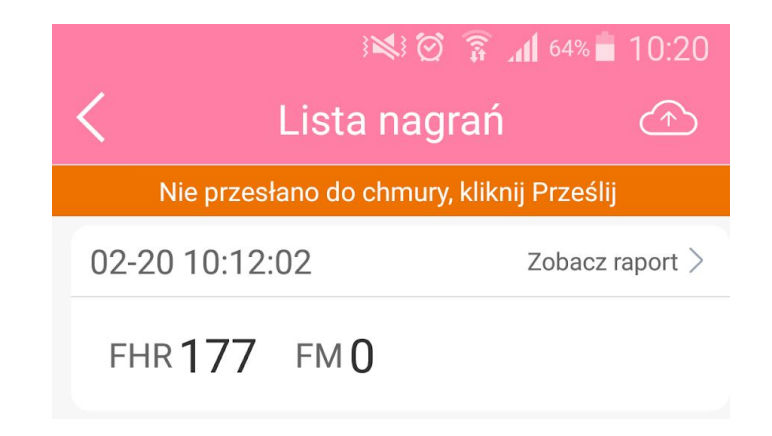

- Kliknij w przycisk ze strzałką w chmurze, aby przenieść nagrania do chmury.
- Po przeniesieniu nagrań do chmury, możesz się nimi podzielić ze znajomymi. Jeśli chcesz udostępnić wykres graficzny oraz nagranie tętna na swoich profilach społecznościowych, kliknij w przycisk udostępniania znajdujący się w prawym górnym rogu:

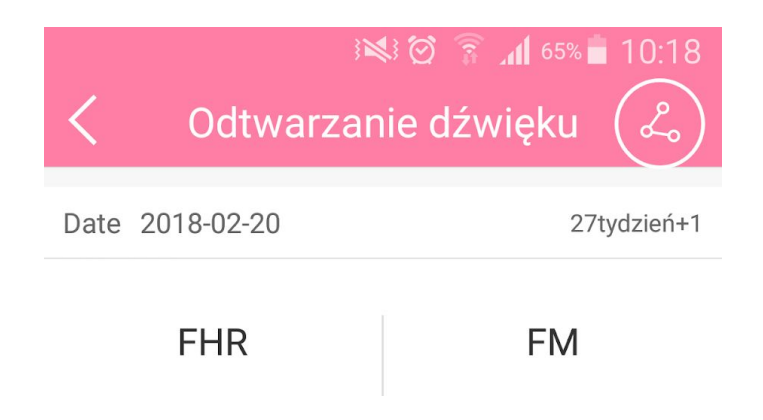

# 3. INFO

• Po wejściu na ten ekran masz do wyboru dwie opcje:

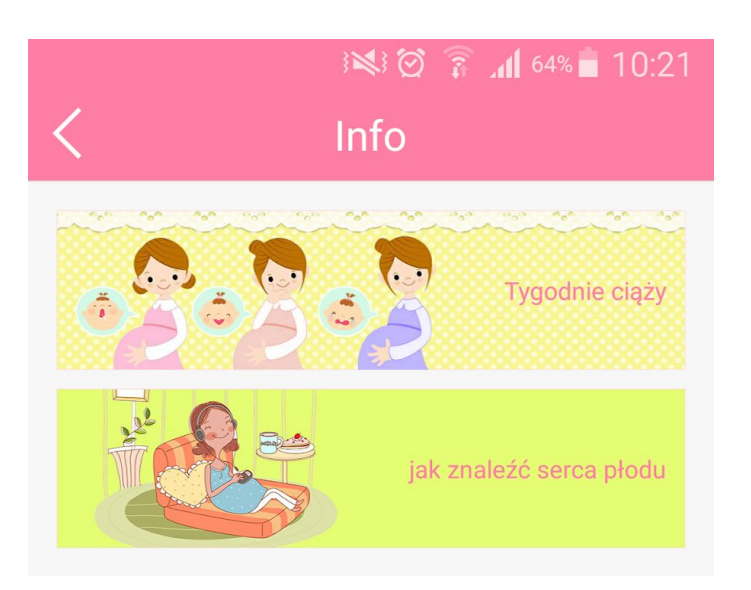

• Sekcja "Rozwój dziecka" zawiera podstawowe informacje na temat rozwoju dziecka w trakcie 9 miesięcy ciąży, podzielone na tygodnie:

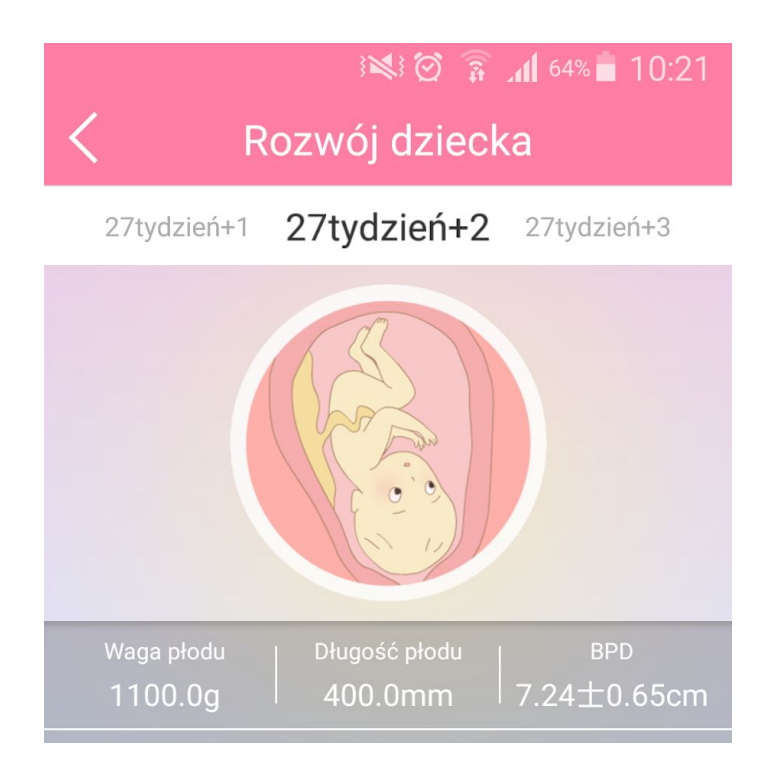

• Po wybraniu drugiej opcji aplikacja przeniesie Cię do ekranu z **instrukcją, jak** odnaleźć serce płodu.

# 4. USTAWIENIA

• W aplikacji znajdziesz dwa rodzaje ustawień. Po pierwsze, **Ustawienia Osobiste**, do których przejdziesz po kliknięciu w swoją nazwę użytkownika w Menu Głównym:

| C Ustawienia osobiste |            |  |
|-----------------------|------------|--|
| Zdjęcie               | •          |  |
| Email                 | @gmail.com |  |
| Nazwa                 | Justyna    |  |
| Termin porodu         | 2018-05-20 |  |
| Wiek                  | 23         |  |
| Kraj                  |            |  |

• W Ustawieniach Osobistych możesz zmieniać swoje dane: zdjęcie, adres e-mail, nazwę profilu, termin porodu, swój wiek oraz kraj zamieszkania.

• Klikając w Menu Głównym w "Ustawienia", przejdziesz do ekranu Ustawień głównych:

| <           | Ustawienia |        |
|-------------|------------|--------|
| Feedback    |            | >      |
| Język       |            | >      |
| Uaktualnij  |            | V3.0 > |
| Wyloguj się |            |        |

• Tutaj możesz zmienić język aplikacji, sprawdzić, jaką masz wersję, a także wylogować się.

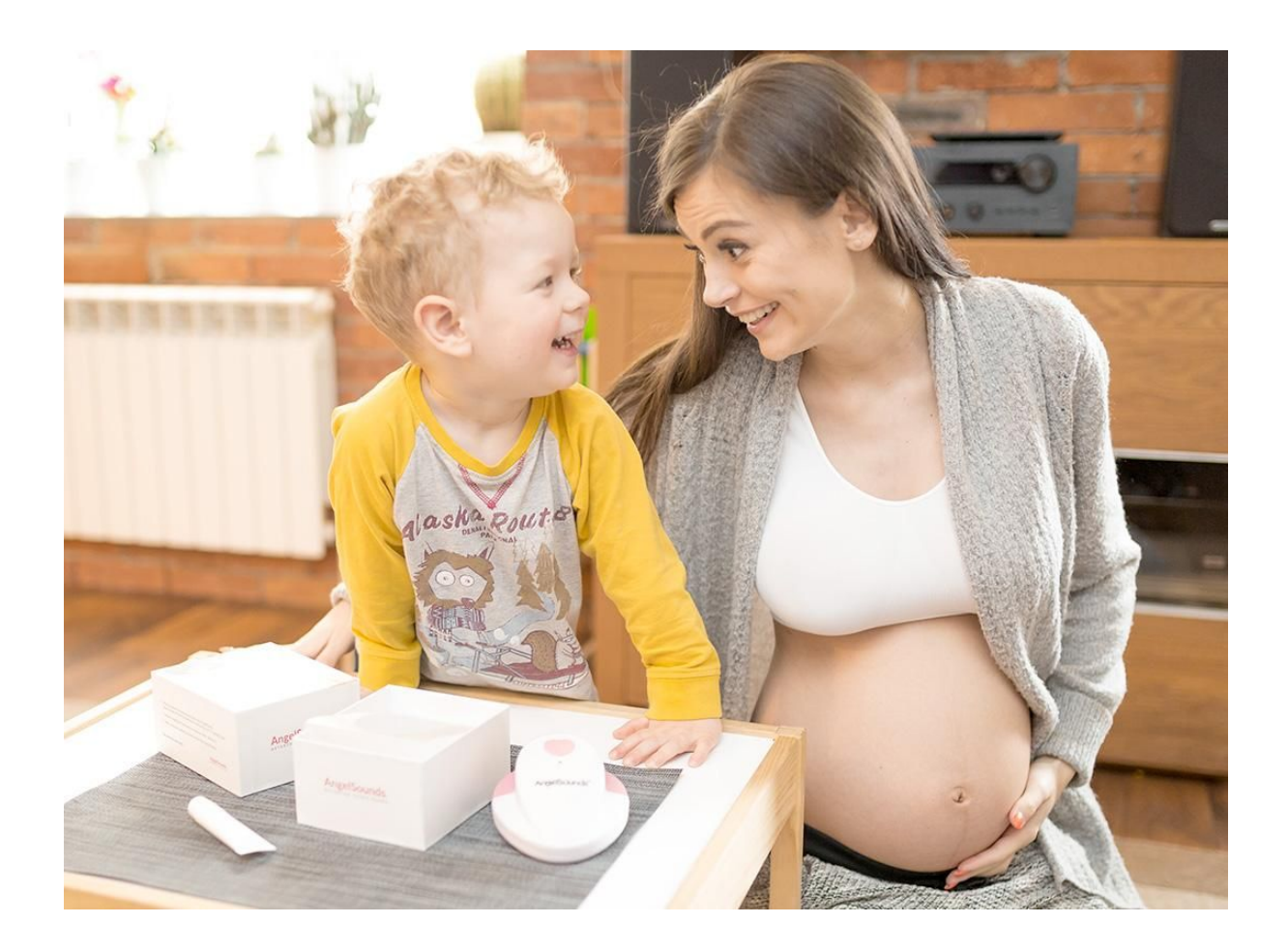

Mamy nadzieję, że pomogliśmy Ci zapoznać się z naszym detektorem.

Jeżeli masz dodatkowe pytania, wątpliwości lub chcesz podzielić się swoimi spostrzeżeniami, skontaktuj się z nami - <u>biuro@angelsounds.pl</u>.

Jesteśmy otwarci na sugestie i uwagi, ponieważ zadowolenie naszych Klientów stawiamy na pierwszym miejscu!

# www.AngelSounds.pl

Wszystkie treści materiały oraz elementy graficzne umieszczone w powyższej instrukcji są własnością naszej firmy. Są chronione prawem autorskim, które przysługuje NDI Group Natalia Kostusiak. Żadna ich część nie może być rozpowszechniana lub kopiowana w jakikolwiek sposób (elektroniczny, mechaniczny lub inny) bez pisemnej zgody NDI Group Natalia Kostusiak.